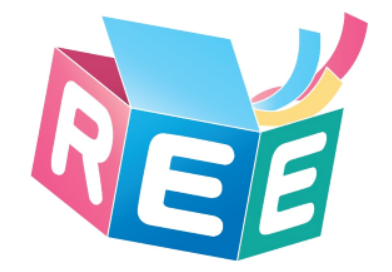

# 臺灣學術倫理教育資源中心 -必修學生使用手冊-

版本日期:2017.10.06 臺灣學術倫理教育資源中心©版權所有

文件編號:G003

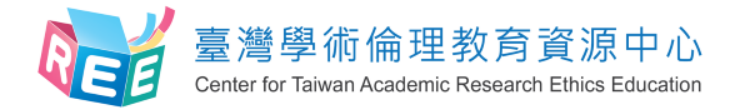

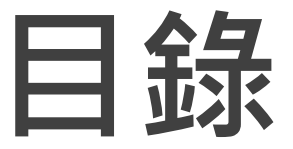

P03. 登入 P05. 上課 P10. 總測驗 P13. 修課證明 P17. 新手上路與常見問題 P18. 聯絡窗口

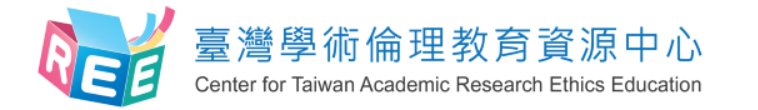

## 登入網站方式

2.上課

3.總測驗

4.修課證明

1.登入

臺灣學術倫理教育資源中心網址:http://ethics.nctu.edu.tw

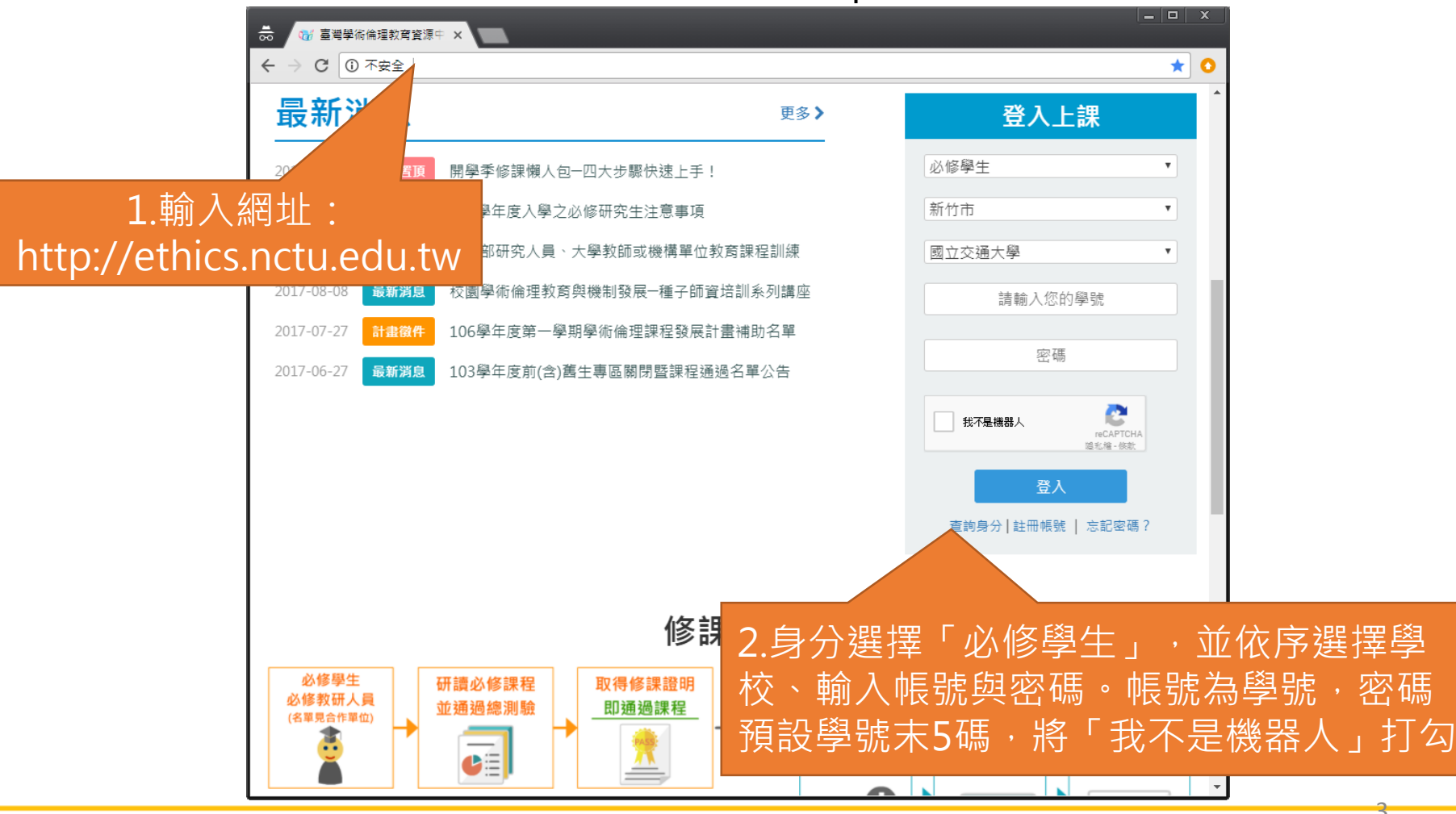

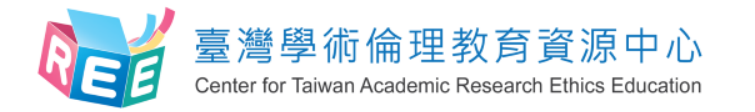

學生個人化首頁

3.總測驗

4.修課證明

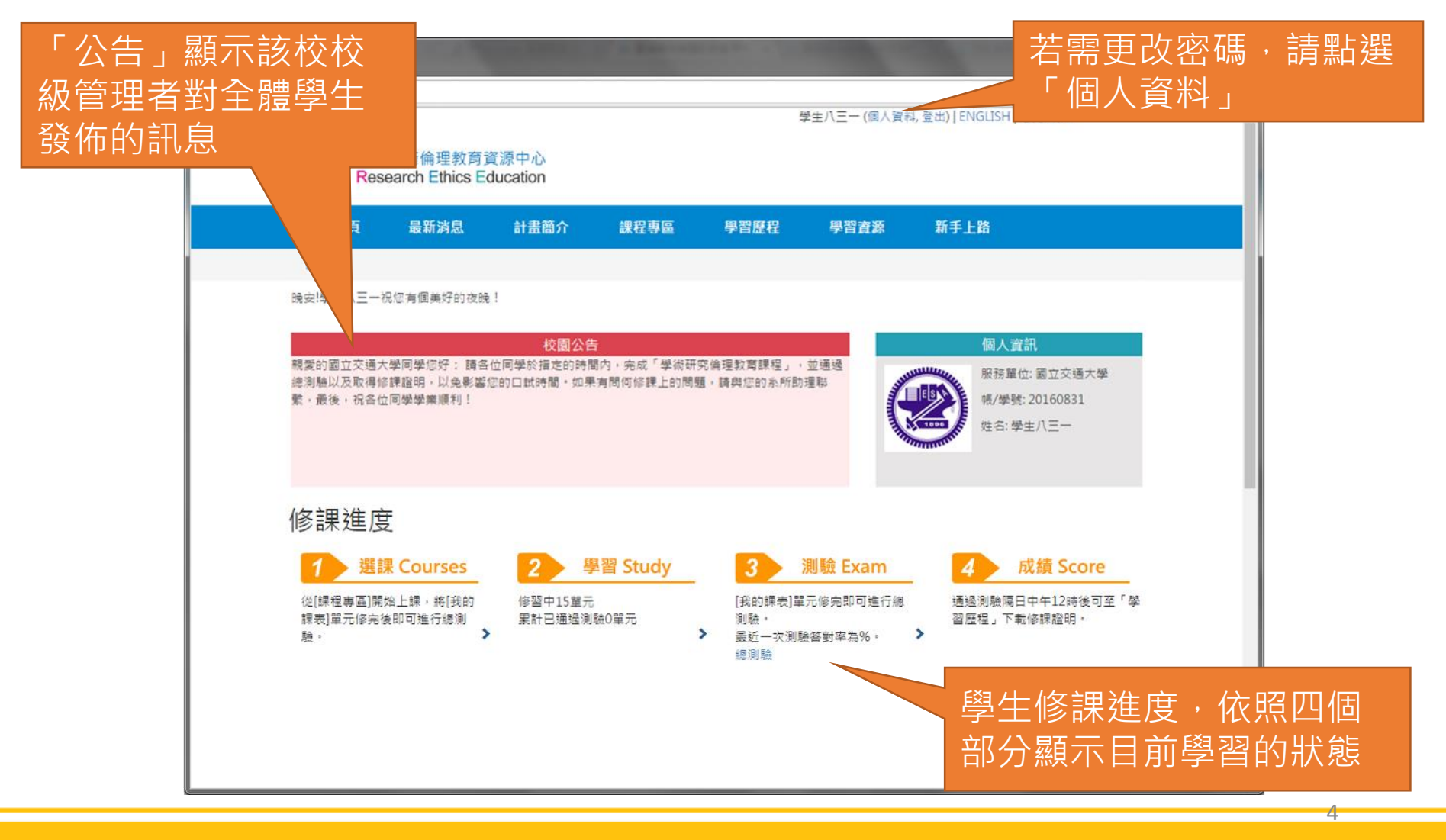

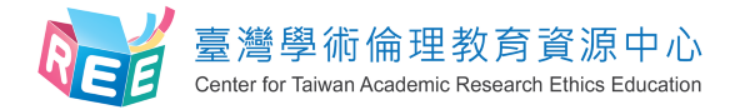

必修學生修課流程

2.上課

3.總測驗

4.修課證明

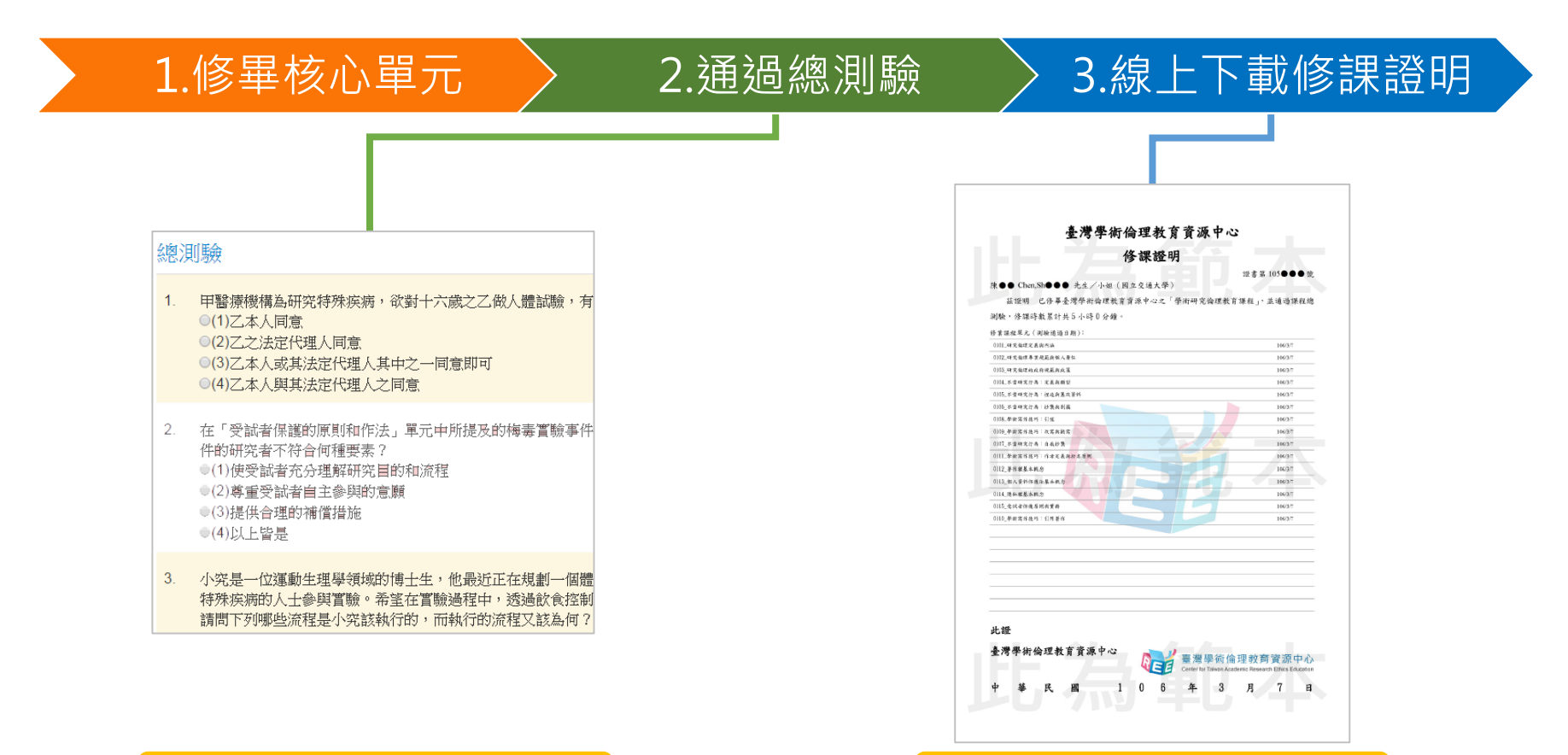

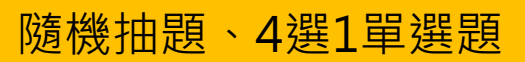

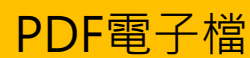

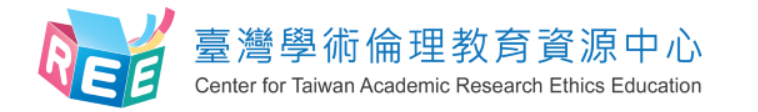

課程專區-課程總覽

2.上課

3.總測驗

4.修課證明

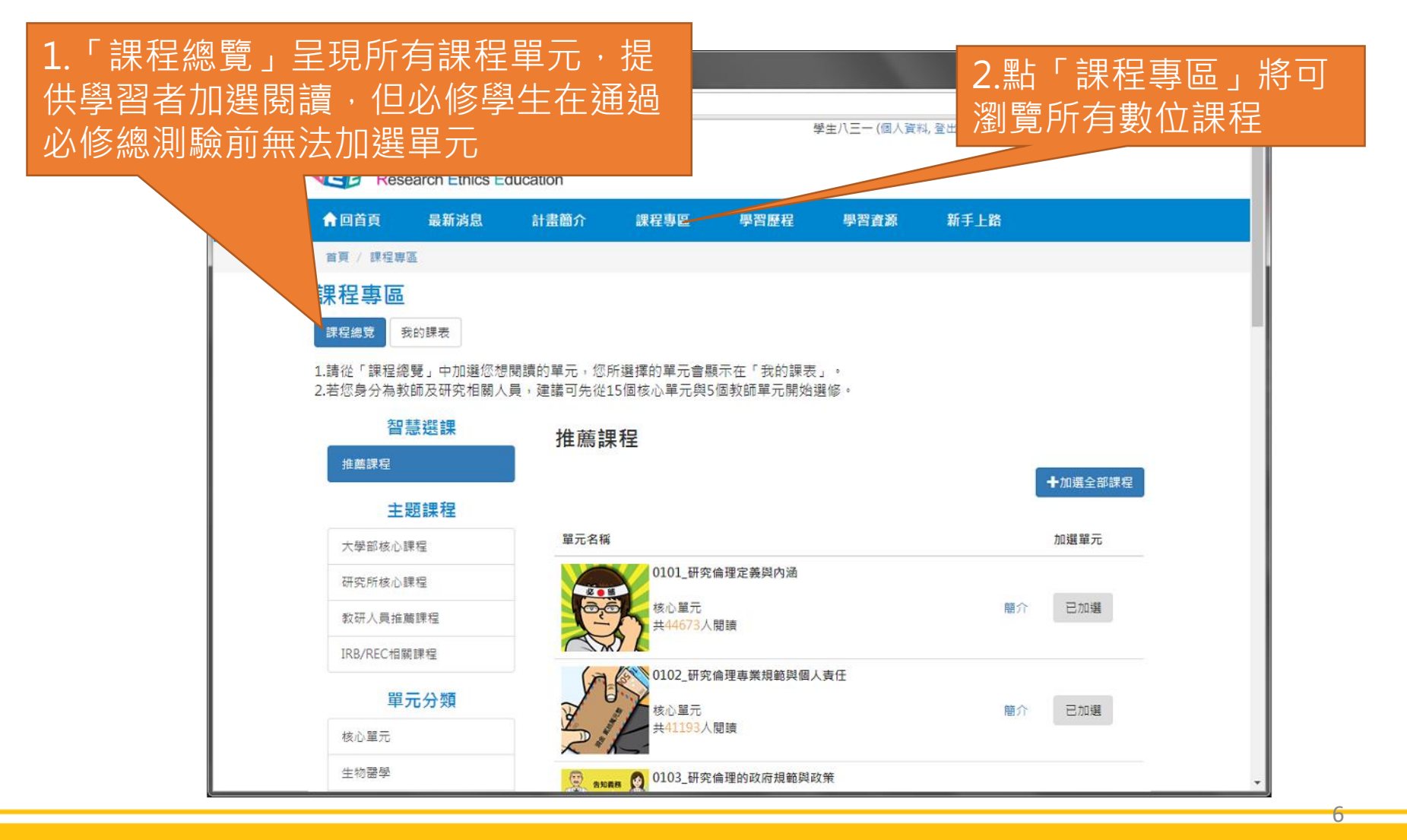

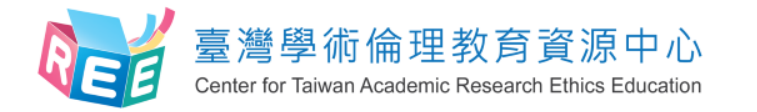

課程專區-我的課表

2.上課

3.總測驗

4.修課證明

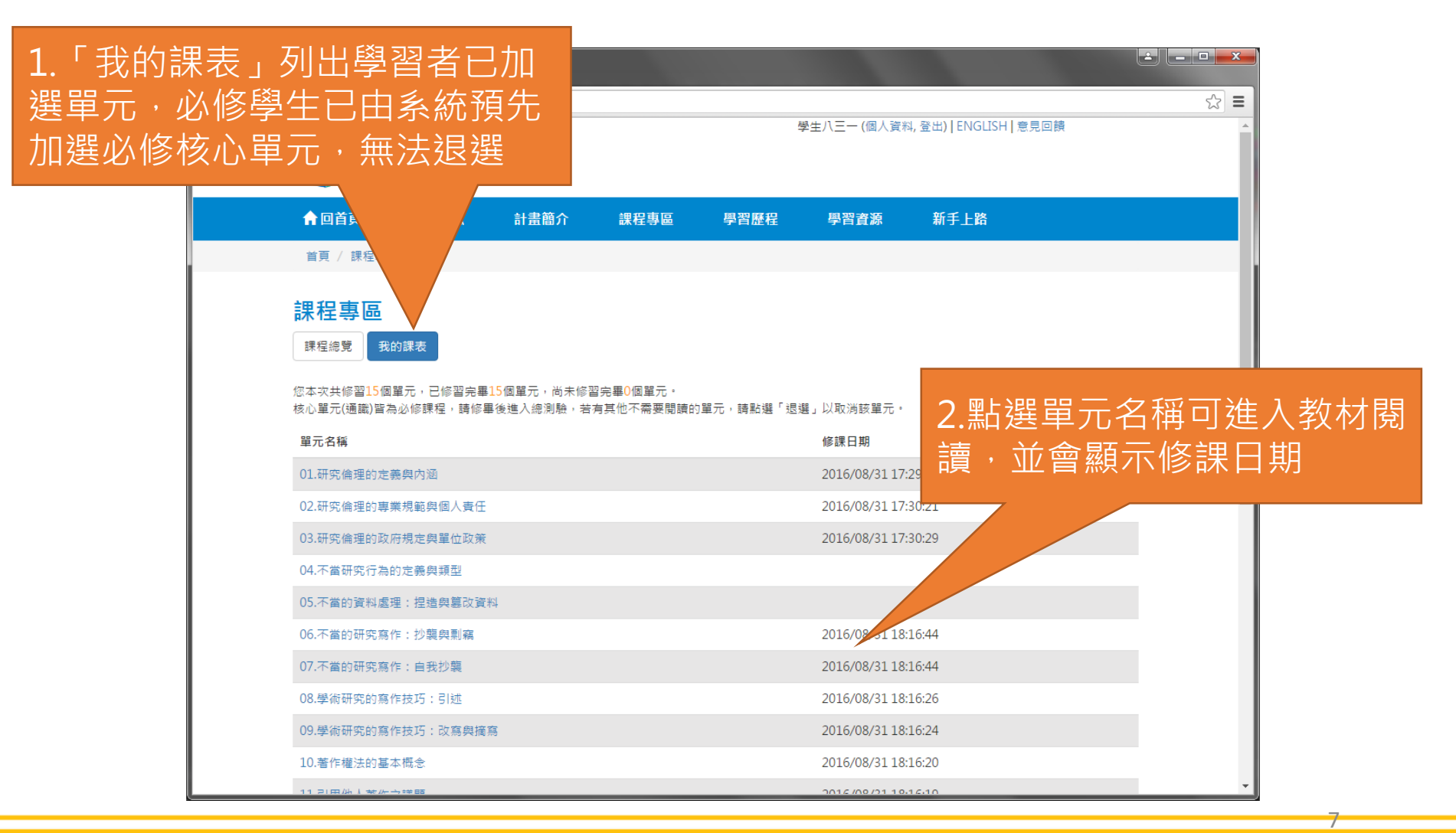

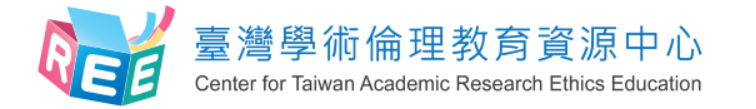

數位教材

2.上課

3.總測驗

4.修課證明

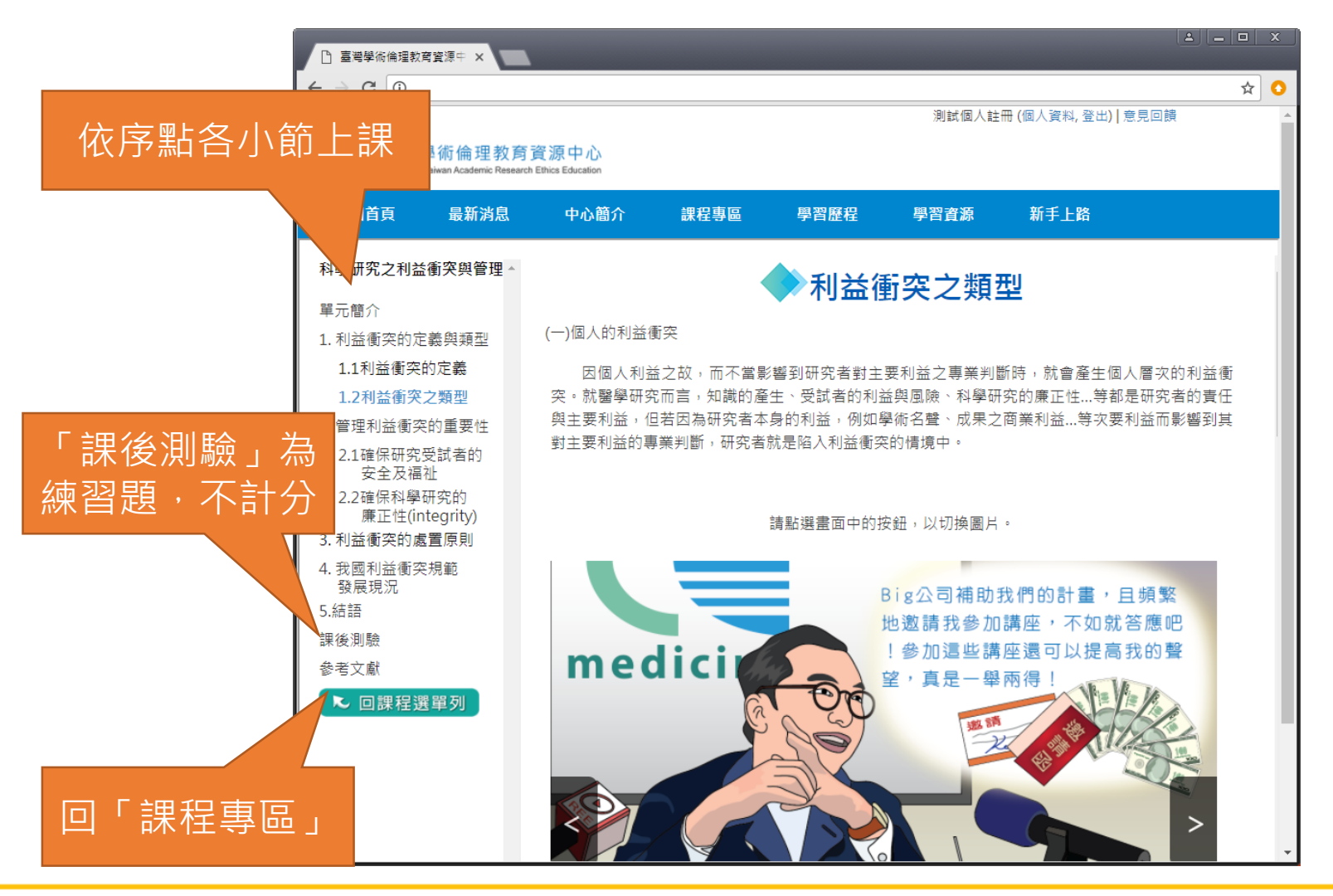

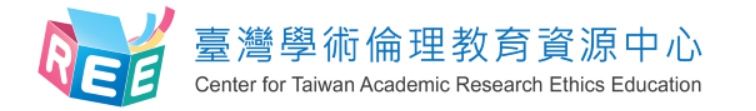

課程專區-我的課表

2.上課

3.總測驗

4.修課證明

| <ul> <li>□ 臺灣學術倫理</li> <li>← → C</li> </ul> | 款育資源中: ×             |                                                     |                                              |                                          |           |
|---------------------------------------------|----------------------|-----------------------------------------------------|----------------------------------------------|------------------------------------------|-----------|
|                                             | 06.不當的研究寫作:抄襲與剽竊     |                                                     | 2016/08/31 18:16:44                          |                                          | -         |
|                                             | 07.不當的研究寫作:自我抄襲      |                                                     | 2016/08/31 18:16:44                          |                                          |           |
|                                             | 08.學術研究的寫作技巧:引述      |                                                     | 20                                           |                                          |           |
|                                             | 09.學術研究的寫作技巧:改寫與摘寫   |                                                     | 『 當修兒                                        | 皂所有必修之                                   | 2核心單元後,   |
|                                             | 10.著作權法的基本概念         |                                                     |                                              | 白網百島下方                                   | 注 λ 總 測 驗 |
|                                             | 11.引用他人著作之議題         |                                                     | 20 20                                        |                                          |           |
|                                             | 12.個人資料保護法的基本概念      |                                                     | 2016/08/31 18:1                              |                                          |           |
|                                             | 13.隱私權的基本概念          |                                                     | 2016/08/2                                    |                                          |           |
|                                             | 14.受試者保護的原則和作法       |                                                     | 20                                           |                                          |           |
|                                             | 15.作者定義與掛名原則         |                                                     | 016/08/31 17:29:38                           |                                          |           |
|                                             |                      | 總演                                                  | 川殿                                           |                                          |           |
|                                             | 計畫相關                 | 學習資源                                                | 新手上路                                         | 其他                                       |           |
|                                             | 最新消息<br>計畫簡介<br>課程試閱 | 相關網站<br>相關書籍<br>案例探討<br>世界主要大學研究倫理資訊<br>教學資源        | 必修學生<br>Mandatory Students<br>註冊者<br>必修學校管理者 | 常見問題<br>加入我們<br>聯絡我們<br>意見回饋<br>隱私權與資安政策 |           |
|                                             |                      | 課程發展計畫資料下載<br>教育部校園學術倫理<br>網站維運:國立交通<br>Copyright © | 教育與機制發展計畫<br>大學人文與社會科學研究中心<br>2012-2016      |                                          | *         |

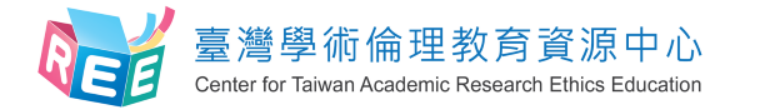

課程總測驗

3.總測驗

4.修課證明

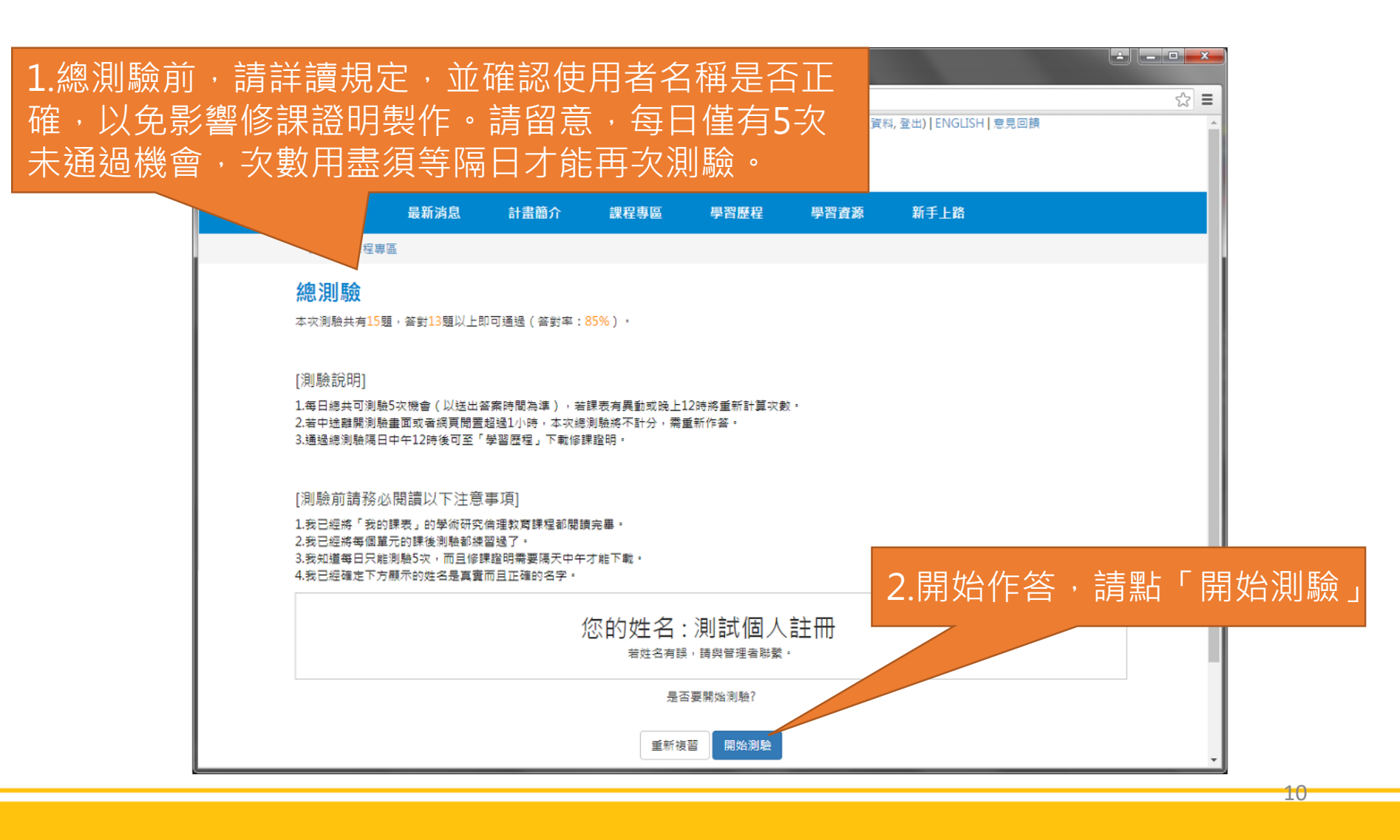

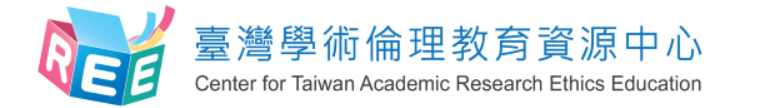

1.登入 >

3.總測驗

4.修課證明

### 課程總測驗

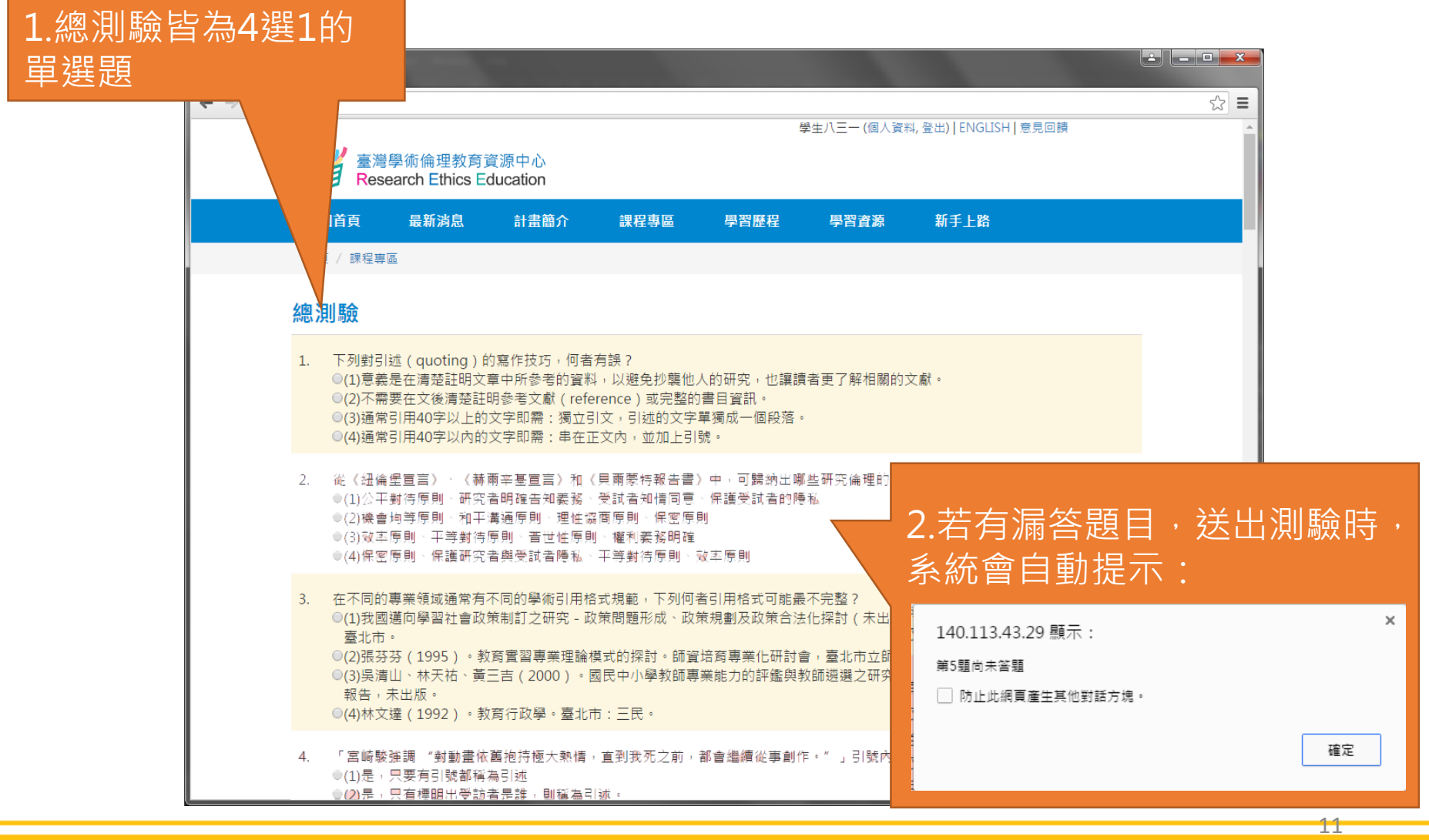

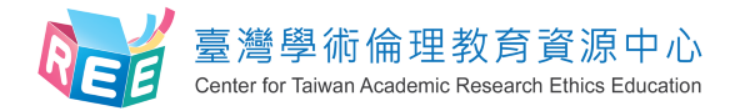

## 測驗結果

1.登入

| 答對率<br>19.35%                                                                                                    | 測驗結果:32題中共答對6題,答對率19.35%<br>很可惜您沒有通過總測驗,請參考以下測驗結果。將課程重新複習後再來測驗吧。<br>查看學習歷程                            |  |  |
|----------------------------------------------------------------------------------------------------|----------------------------------------------------------------------------------------------------|--|--|
| 答錯單元統計                                                                                                    |                                                                                                    |  |  |
| -1                                                                                                    | 各個可能的計                                                                                                |  |  |
| 02.研究倫理的專業規範與個人責任                                                                                                    |                                                                                                    |  |  |
| 03.研究倫理的政府規定與單位政策                                                                                                    |                                                                                                    |  |  |
| 04.不當研究行為的定義與編型                                                                                                    |                                                                                                    |  |  |
| 05.不當的資料處理:捏造與篡改資料                                                                                                    |                                                                                                    |  |  |
| 08.不當的研究寫作:抄稿與到寫                                                                                                    |                                                                                                    |  |  |
| 08.攀微研究的寫作技巧:可述                                                                                                    |                                                                                                    |  |  |
| 09.拳術研究的寫作技巧: 計寫誤描寫                                                                                                    |                                                                                                    |  |  |
| 07.不當的研究寫作:自我抄裝                                                                                                    |                                                                                                    |  |  |
| 15.作老定義與掛名原則                                                                                                    |                                                                                                    |  |  |
| 12.個人資料保護法的基本概念                                                                                                    |                                                                                                    |  |  |
| 13.過彩繪的基本概念                                                                                                    |                                                                                                    |  |  |
| 11.引用他人著作之講題                                                                                                    |                                                                                                    |  |  |
| 0                                                                                                    | 1 2                                                                                                   |  |  |
| 答錯題目                                                                                                    |                                                                                                    |  |  |
| <ol> <li>2 下列對引述(quoting)的寫作技<br/>(1)意義是在清楚註明文章中所參考的<br/>(2)不需要在文後清楚註明參考文獻<br/>(3)通常引用40字以上的文字即需:<br/>(4)通常引用40字以內的文字即需:</li> </ol> | 巧,何者有誤?<br>的資料,以避免抄裝他人的研究,也讓請者更了解相關的文獻。<br>(reference)或完整的書目資訊。<br>獨立引文,引述的文字單獨成一個段落。<br>串在正文內,並加上引號。 |  |  |
| <ol> <li>1 在不同的專業領域經常有不同的學<br/>(1)我國通向學習社會政策制訂之研究<br/>北市。</li> </ol>                                                                | 城引用格式視載,下列何者引用格式可能最不完整?<br>R - 政策問題形成、政演視凱及政策合法佔保討(朱出版之博士論文),國立臺灣師範大/                                 |  |  |

### 【注意】 1.測驗後會立即顯示答 對率、答錯單元統計、 答錯題目

### 2. 答對率85%以上即可 通過總測驗

3.總測驗每天有5次未通 過機會,次數用盡需等 隔天才能重考,次數每 天重新計算

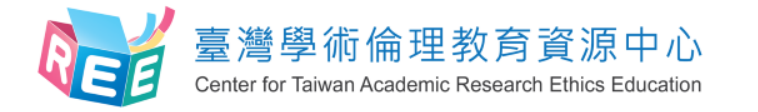

學習歷程與下載修課證明

3.總測驗

4.修課證明

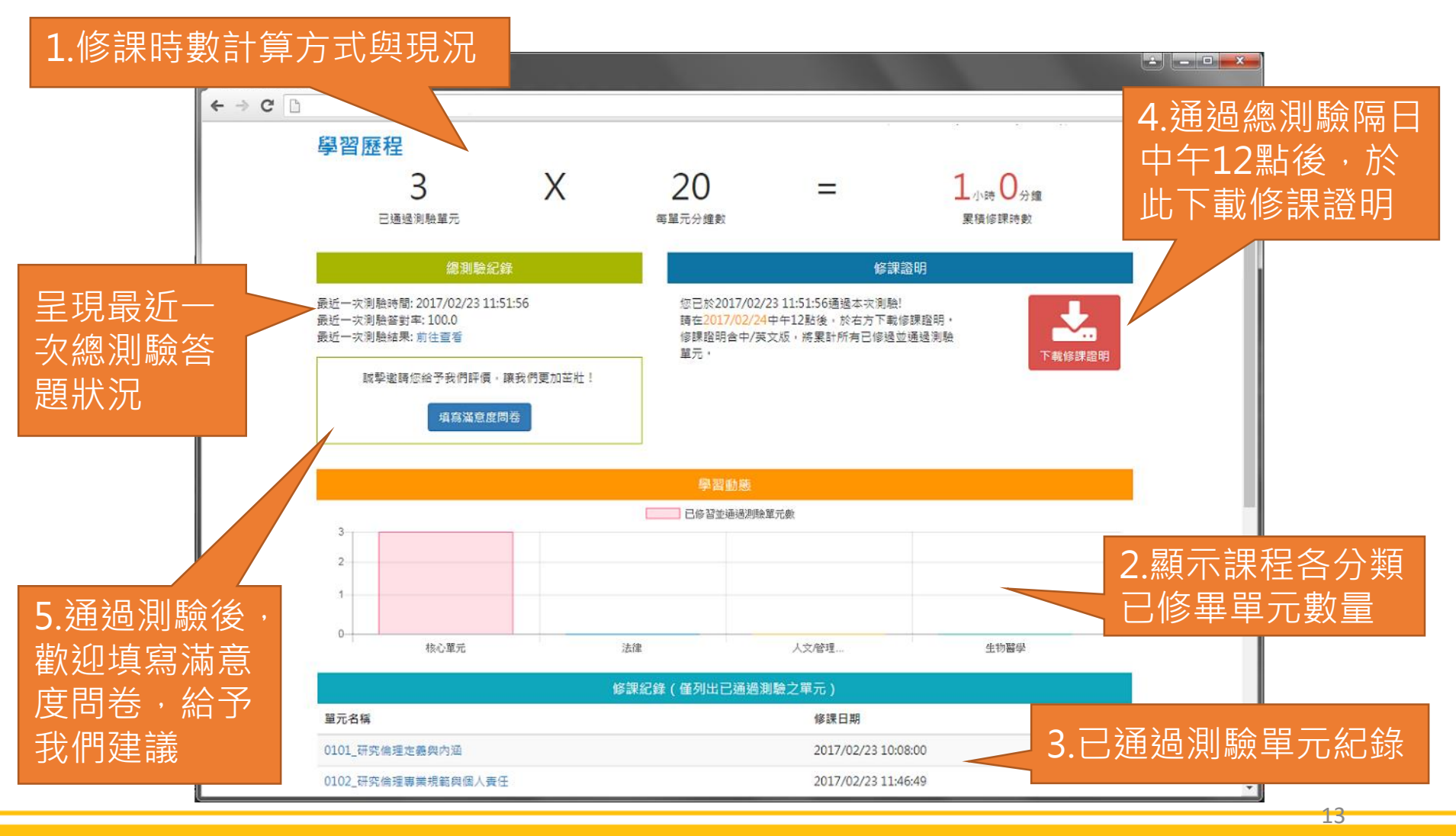

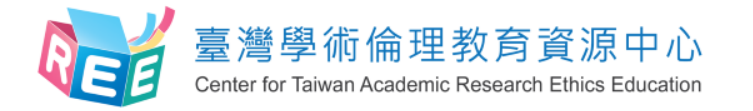

滿意度問卷調查(自願性)

3.總測驗

4.修課證明

| □ 臺灣學術倫理教育資源中。× | 1                                  |                 |            |            |                     |                        |         |
|-----------------|------------------------------------|-----------------|------------|------------|---------------------|------------------------|---------|
| ← → C D         |                                    |                 |            |            |                     | ☆ =                    |         |
|                 |                                    |                 | 与          | 生八三一 (個人資料 | 料,登出)   ENGLISH   意 | 意見回饋 人                 |         |
|                 | 1/你冷田教育资源市心。                       |                 |            |            |                     |                        |         |
| Resea           | 如倫理教育員源中心<br>Irch Ethics Education |                 |            |            |                     |                        |         |
|                 |                                    |                 |            |            |                     |                        |         |
| 骨回百貞            | 最新消息 計畫簡介                          | 課程專區            | 學習歷程       | 學習資源       | 新手上路                | 「 <u></u> 五 點 昌 表 , 涿· | —— 聖片 猩 |
| 首頁 / 滿意度問       | 卷                                  |                 |            |            |                     |                        |         |
|                 |                                    |                 |            |            |                     | 後获出即可                  |         |
| <b>滿音度問</b> #   |                                    |                 |            |            |                     |                        |         |
| 网志反问仓           |                                    |                 |            |            |                     |                        |         |
| 同學您好:           |                                    |                 |            |            |                     |                        |         |
| 以下題目請您          | §依個人的實際情形填答,每個答案                   | 從「非常同意」到「       | 「非常不同意」等五個 | 固程度,請您在最終  | 能描述您情形的「〇」          | 勾選。                    |         |
|                 |                                    |                 |            |            | 非                   | 非                      |         |
| 1               |                                    | 時日              |            |            | 常不                  | 音同常                    |         |
|                 |                                    | 超口              |            |            | 不 问<br>同 章          | ● 意 同                  |         |
|                 |                                    |                 |            |            | 意                   | 意                      |         |
| 1. 我覺得學         | 術倫理課程的内容具多樣性。                      |                 |            |            | 000                 | 000                    |         |
| 2. 我覺得學         | 術倫理課程的內容,包含我所關心:                   | 之議題。            |            |            | 000                 | 000                    |         |
| 3. 我覺得學         | 術倫理課程的內容,提供新的問題創                   | 解決方法和資訊。        |            |            | 000                 | 000                    |         |
| 4. 我覺得學         | 術倫理課程的內容清楚說明單元主题                   | 題與教學目標・         |            |            | 000                 | 000                    |         |
| 5. 我覺得學         | 術倫理課程的內容涵蓋主題相當豐富                   | <b>a</b> •      |            |            | 000                 | 000                    |         |
| 6. 我覺得學         | 術倫理課程的內容,提供充分的補3                   | <b>た教材與資源</b> 。 |            |            | 000                 | 000                    |         |
| 7. 参與學術         | 倫理的課程,讓我知道研究資料蒐拿                   | 裏時該注意的事項。       |            |            | 000                 | 000                    |         |
| 8. 参與學術         | 倫理的課程,讓我知道資料處理時調                   | 亥注意的事項。         |            |            | 000                 | 000                    |         |
| 9. 参與學術         | 倫理的課程,讓我知道何調研究倫理                   | 里的内涵。           |            |            | 000                 | 000                    |         |
| 10. 参與學術        | 倫理的課程,能幫助我的寫作技巧#                   | 青進。             |            |            | 000                 | 000                    |         |
| 11. 學術倫理        | 課程可視為指引我研究進行的方針                    |                 |            |            | 000                 |                        |         |
| 12. 参與學術        | 備埋的課程,課我了解何調不當的領                   | #発行為。           |            |            | 000                 |                        |         |
|                 |                                    |                 |            |            |                     |                        |         |
| 計畫相關            | 學習資源                               |                 | 新手上路       |            | 其他                  |                        |         |

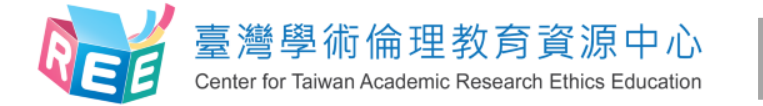

雙語授證

出申請

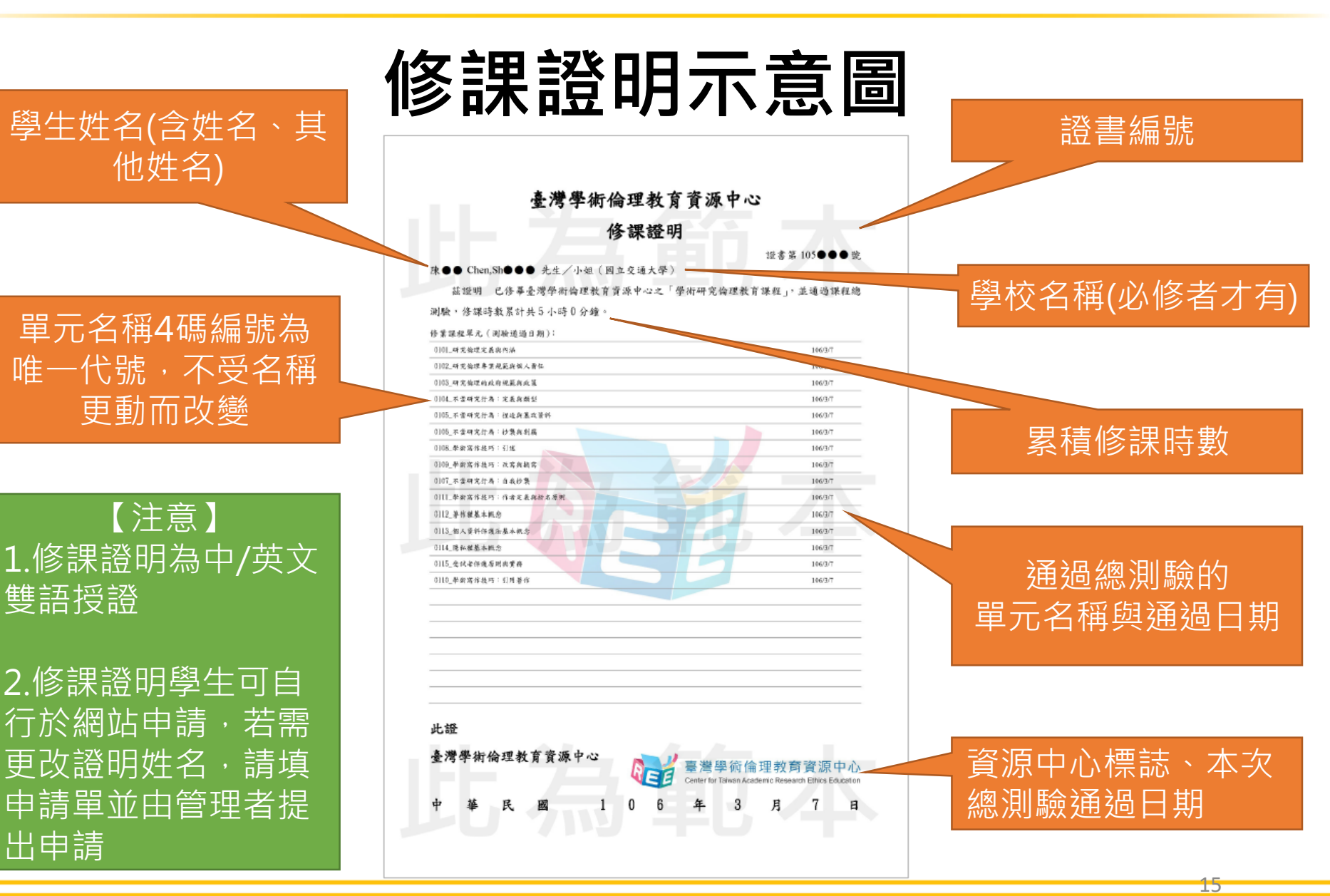

3.總測驗

4.修課證明

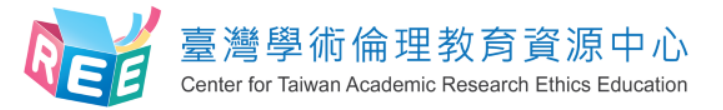

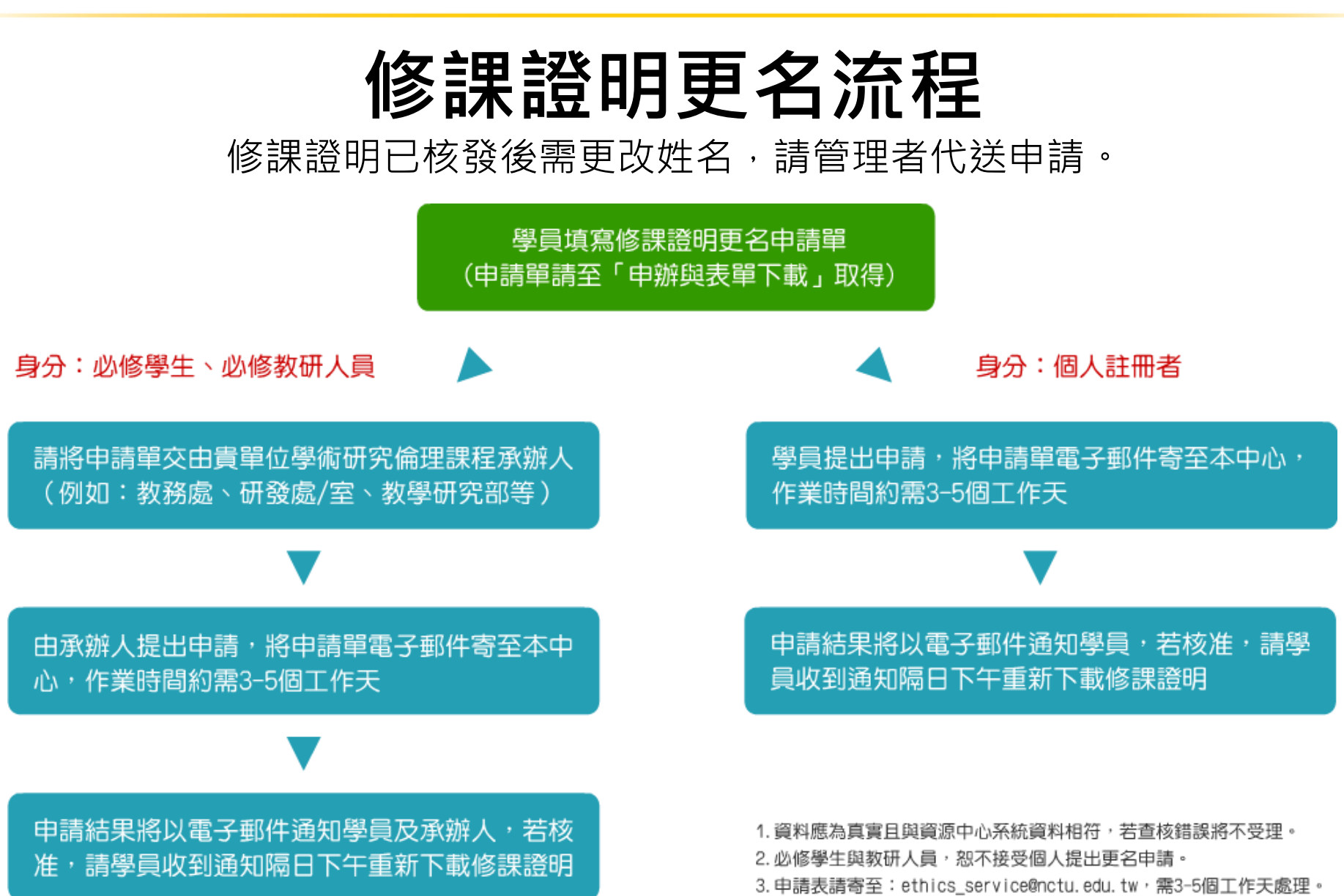

16

3.總測驗

4.修課證明

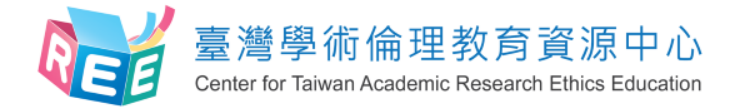

----

| 关                                                                                     | <b>h</b> 手上路                                 | <b>购</b> 常見問題                                                           |
|---------------------------------------------------------------------------------------|----------------------------------------------|-------------------------------------------------------------------------|
| 依照學員身分<br>有不同說明                                                                       |                                              | 彙整學員時常<br>發生的狀況與<br>解決方式                                                |
| <ul> <li>□ 夏年学校保護和常業テー×</li> <li>         → ○ □         <ul> <li></li></ul></li></ul> | [스] (그 [미])<br>수<br>別試個人註冊 (個人資料, 효出) [ 空見回請 | ★<br>●<br>●<br>●<br>●<br>●<br>●<br>●<br>●<br>●<br>●<br>●<br>●<br>●      |
| ▲ 回首頁 最新消息 中心簡介 課程專區 學習歷程 ★ 第 / 新美上88                                                 | 學習資源 新手上路                                    | ▲ ●回首頁 最新消息 計畫簡介 課程試問 學習實證 新手上路                                         |
| 新手上路<br>必修學生<br>必修學生<br>人員                                                            | Alatory Student                              | 国家 / 東見用題 / 全人與桃牧場見開題                                                   |
| 關於中心         修業政策         新手上1           最新消息         直向身分         必修學出               | 路 <u>其他</u>                                  | 3.局が同由那些無兴争于心日下,90亿何通白牧每组入。<br>6.包並非公學校選擇系統選修本課程。<br>7.包並未於學校選擇系統選修本課程。 |

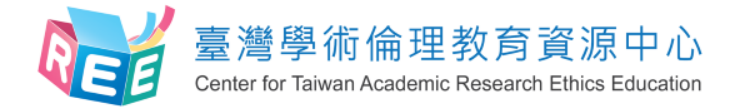

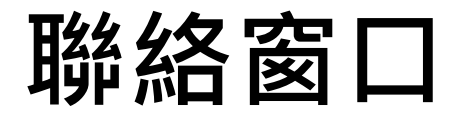

#### 學生帳號與成績問題專責窗口

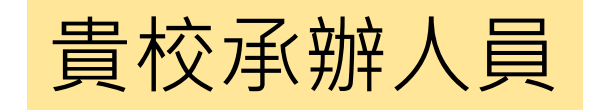